## **TSS User Guides**

TSS Supplementary Declaration Conversion to Internal Market Movement Information (IMMI)

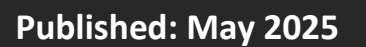

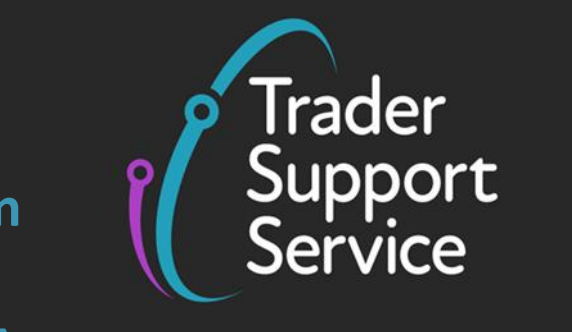

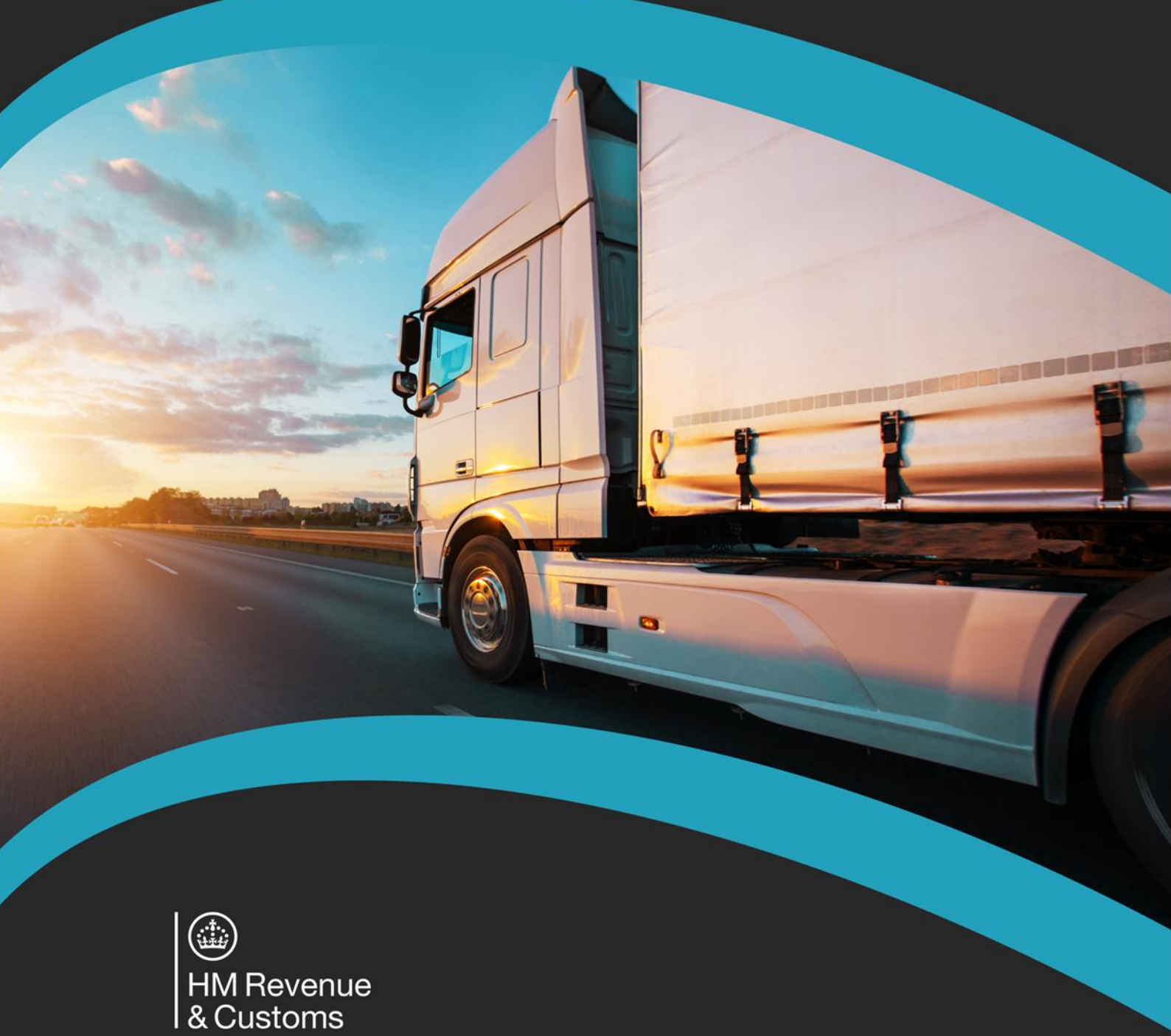

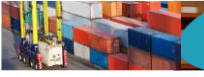

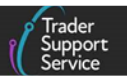

## Contents

| 1   | Introduction                                                                                                    |                                                                                                    |  |  |  |  |
|-----|----------------------------------------------------------------------------------------------------|----------------------------------------------------------------------------------------------------|--|--|--|--|
| 1.1 | What ar                                                                                                    | e the simplified processes for Internal Market Movements?2                                                   |  |  |  |  |
| 1.2 | What is                                                                                                    | the TSS Simplified Procedure?3                                                                               |  |  |  |  |
| 2   | When can you convert a Supplementary Declaration to the Internal Market<br>Movement Information (IMMI)?                       |                                                                                                    |  |  |  |  |
| 3   | Step-by<br>Movem                                                                                                    | -step – how to convert a Supplementary Declaration to the Internal Market<br>ent Information (IMMI)6         |  |  |  |  |
| 3.1 | Adding                                                                                                    | information to the Consignment (Header)11                                                                    |  |  |  |  |
| 3.2 | Comple<br>line usir                                                                                                    | ting your Internal Market Movement Information (IMMI) at the Goods Record<br>ng Trader Goods Profile (TGP)12 |  |  |  |  |
| 3.3 | Completing your Internal Market Movement Information (IMMI) at the Goods Record line without using Trader Goods Profile (TGP) |                                                                                                    |  |  |  |  |
| 3.4 | Categorisation20                                                                                                    |                                                                                                    |  |  |  |  |
|     | 3.4.1                                                                                                    | Category 2 and Standard Goods20                                                                              |  |  |  |  |
|     | 3.4.2                                                                                                    | Excise goods                                                                                                 |  |  |  |  |
|     | 3.4.3                                                                                                    | Category 1 Goods23                                                                                           |  |  |  |  |
| 3.5 | Adding                                                                                                    | further information to the Goods Record24                                                                    |  |  |  |  |
| 4   | Moving                                                                                                    | Goods into NI Excise Warehouse 28                                                                            |  |  |  |  |
| 4.1 | Additional information required on the Internal Market Movement Information (IMMI) Consignment Header                         |                                                                                                    |  |  |  |  |
| 4.2 | Additional information required on the Internal Market Movement Information<br>(IMMI) Goods Record line2                      |                                                                                                    |  |  |  |  |
| 5   | Submiss                                                                                                    | sion of the Internal Market Movement Information (IMMI)                                                      |  |  |  |  |
| 6   | How to<br>and rev                                                                                                    | cancel a conversion to the Internal Market Movement Information (IMMI)<br>ert to a Supplementary Declaration |  |  |  |  |
| 7   | l need t                                                                                                    | o know more                                                                                                  |  |  |  |  |
| 8   | Changes to guidance and policy                                                                                                |                                                                                                    |  |  |  |  |

If there are any words or acronyms in this document that are unfamiliar, visit the <u>Jargon</u> <u>Buster</u> or use the search tool on the <u>Northern Ireland Customs & Trade Academy (NICTA)</u> <u>website</u> to find a definition<sup>1</sup>.

Throughout this document there will be words highlighted in a **bold**, **blue colour**. This indicates a TSS Portal field name that will support you in completing the actions required.

## 1 Introduction

This guide is for traders, authorised agents or intermediaries who want to use the Internal Market Movement Information (IMMI), as part of the simplified processes for Internal Market Movements (SPIMM) instead of a Supplementary Declaration, for their 'not at risk' goods that have moved into Northern Ireland (NI) using the Trader Support Service (TSS) Simplified Procedure. It will outline how to convert an eligible 'Draft' or 'Trader Input Required' Supplementary Declaration into an **Internal Market Movement Information (IMMI)** in the TSS Portal.

This guide does not cover step-by-step guidance on completing a Supplementary Declaration. For guidance on completing a Supplementary Declaration, see the <u>Supplementary declarations: Step-by-step guide</u> on NICTA.

#### 1.1 What are the simplified processes for Internal Market Movements?

The simplified processes for Internal Market Movements contain a range of facilitations to ease the process of moving goods 'not at risk' of entering the European Union (EU) (parcels and freight) from a business in Great Britain (GB) to one in NI. These processes include:

- A simplified dataset known as the Internal Market Movement Information (IMMI)
- A **Trader Goods Profile (TGP)** to support the completion of the Internal Market Movement Information (IMMI)
- A new Entry in Declarant's Records (EIDR) authorisation available to traders authorised under the UK Internal Market Scheme (UKIMS), known as **UKIMS-EIDR**

Goods movements using the simplified processes for Internal Market Movements will:

- Not be subject to the same processes that apply to goods 'at risk' of entering the EU, entering NI. 'At risk' goods are those that enter NI but may later be sold or consumed in the EU. More information on moving 'at risk' and <u>'not at risk'</u> goods can be found on GOV.UK
- Only need to submit commercial information

<sup>&</sup>lt;sup>1</sup> Terms used in this guide refer to the terminology used on the TSS Portal. Note that these may not match the most recent terms used on GOV.UK, in HMRC's Customs Declaration Service or the <u>Northern Ireland Online</u> <u>Tariff</u> on GOV.UK.

See the <u>Simplified processes for Internal Market Movements - Introduction guide</u> on NICTA for more information.

### 1.2 What is the TSS Simplified Procedure?

The <u>TSS Simplified Procedure</u> allows businesses to move goods from GB to NI by making a simplified declaration before the goods move and then providing the full information about the goods after they have moved.

The TSS Simplified Procedure requires:

- A safety and security declaration, the Entry Summary Declaration, which must be done prior to the goods entering NI (usually completed by the carrier – see the ENS Step-bystep guide: Standard Process and Consignment First for guidance on this step); and
- B) The customs declarations, which are divided into multiple steps:
  - A Simplified Frontier Declaration (can be completed by the Entry Summary Declaration submitter or the Importer), usually generated by TSS from the information provided in the Entry Summary Declaration, made before the goods movement using a simplified data set
  - A Supplementary Declaration, requiring a full data set, which is always completed after the goods move and is used to close the customs journey and pay any required duties and other charges – see the <u>Supplementary declarations: Step-by-</u> <u>step guide</u> for guidance on this step.

**Note:** Submission of the Supplementary Declaration is the responsibility of the Importer of Record, as indicated by the Importer EORI on the TSS Simplified Frontier Declaration.

• A Final Supplementary Declaration, detailing the number of Supplementary Declarations finalised for a reporting period (for example, arrivals with a tax point date in the previous calendar month) compared to the Supplementary Declarations due, which TSS will automatically submit on your behalf

Traders whose goods movements are eligible for the simplified processes for Internal Market Movements may choose to submit the Internal Market Movement Information (IMMI) instead of a Supplementary Declaration to close the customs journey, allowing for a faster and simpler goods movement within the UK internal market.

# 2 When can you convert a Supplementary Declaration to the Internal Market Movement Information (IMMI)?

It is only possible to convert a Supplementary Declaration in a state of 'Draft' or 'Trader Input Required' to the Internal Market Movement Information (IMMI).

There are a few key steps you should undertake before converting a Supplementary Declaration to the Internal Market Movement Information (IMMI) on the TSS Portal.

- 1. Ensure you are authorised under UKIMS to show that your goods are 'not at risk' of moving to the EU
  - Details on <u>'not at risk'</u> goods can be found on GOV.UK
  - UKIMS is an enhanced and expanded trusted trader scheme. Further details on UKIMS authorisation and how to get authorised can be found on GOV.UK
- 2. Ensure you have a valid UKIMS authorisation on your TSS company profile

The 'Convert to IMMI' button is only available for traders who have a valid UKIMS authorisation added to their company profile. Refer to the <u>How to use the TSS Portal</u> guide for step-by-step guidance on how to add your UKIMS authorisation to your TSS company profile.

3. Ensure the goods movement meets Internal Market Movement Information (IMMI) criteria

Check that the goods movement meets the conditions necessary for the simplified processes:

- Goods must be 'not at risk' of entering the EU
- The trader must have a UKIMS authorisation
- Goods must be moved by direct transport from GB to NI (including transit goods, as long as the transit starts in GB and ends in NI)
- The goods must be in free circulation in GB prior to movement
- Goods must not be subject to **total bans**, **prohibitions**, **trade defence measures** such as **quotas**, **safeguarding** and **anti-dumping duties**. Goods that are subject to the **excise duty off-set mechanism** are also considered in this category

TSS will populate several fields in the Supplementary Declaration for each arrived consignment from the data provided on the Entry Summary Declaration / Simplified Frontier Declaration.

You can only convert your Supplementary Declaration to the Internal Market Movement Information (IMMI) if the information noted below is entered into the following fields:

• The Arrival Date is on or after 1<sup>st</sup> May 2025

| * | Arrival Date/Time   |  |
|---|---------------------|--|
|   | 01/05/2025 10:25:45 |  |
|   |                     |  |

The **Convert to IMMI** button will not appear if the Supplementary Declaration submission due date has passed and the state of the Supplementary Declaration has changed to **Overdue**.

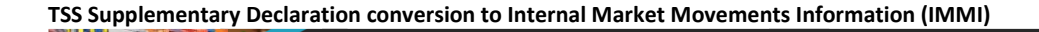

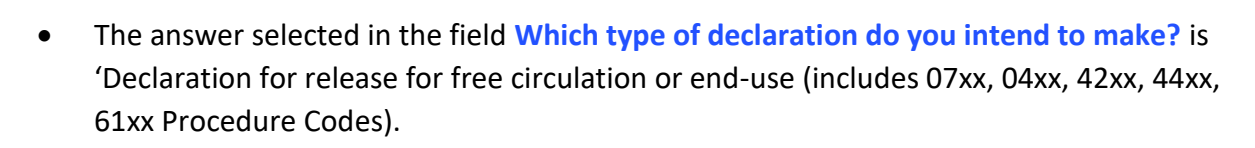

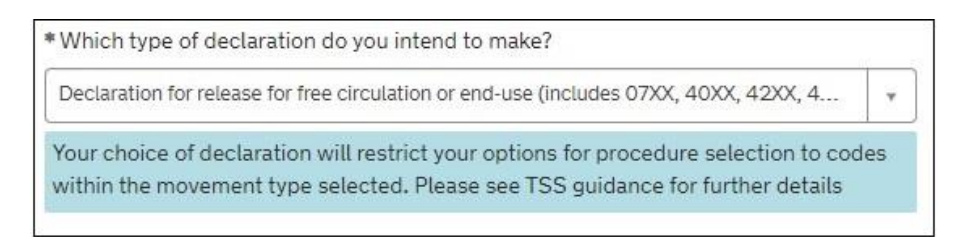

**Note:** This answer must be selected because the only Procedure Codes permitted on the Internal Market Movement Information (IMMI) are 0700 or 4000.

If the goods movement requires the use of a Procedure Code other than 4000 or 0700, then the Supplementary Declaration cannot be converted to the Internal Market Movement Information (IMMI), and you will need to complete the Supplementary Declaration in order to close the customs journey. Refer to the <u>Supplementary</u> <u>Declarations: Step-by-step guide</u> on NICTA for guidance.

The Goods Domestic Status is 'NIDOM (UK domestic status goods)'

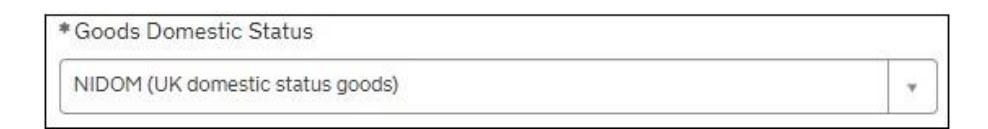

• **Destination Country** is 'United Kingdom'

| *Destination Country |   |  |
|----------------------|---|--|
| United Kingdom       | × |  |

• The Supplementary Declaration is in a 'Draft' or 'Trader Input Required' state

If the above criteria are all met, then the **Convert to IMMI** button will be visible:

| Home SGoods Movement SUP00000005001993             |                                     |
|----------------------------------------------------|-------------------------------------|
| Location of Goods (if not in list above)           | * Delivery Location Town<br>Belfast |
| *Use Postponed VAT Accounting? No *                | UN/LOCODE *                         |
| Add to Periodic Declaration Convert to IMMI Submit | Save (Ctrt * s)                     |

**Note:** You can only convert a Supplementary Declaration if all the goods in the movement are 'not at risk' under UKIMS and eligible the Internal Market Movement Information (IMMI).

If you have other goods movements that are not eligible for the Internal Market Movement Information (IMMI), such as 'at risk' goods, or goods claiming a quota, then it is not possible to convert your Supplementary Declaration to the Internal Market Movement Information (IMMI).

You may wish to read further guidance (such as the <u>Simplified processes for Internal Market</u> <u>Movements - Introduction guide</u>) on how you can use the Internal Market Movement Information (IMMI) for future goods movements.

The following declarations cannot be converted to the Internal Market Movement Information (IMMI):

- Periodic Supplementary Declarations
- Scenarios where more than one Supplementary Declaration is raised from a single Simplified Frontier Declaration (for example, consignments that have gone over 99 item lines).

# 3 Step-by-step – how to convert a Supplementary Declaration to the Internal Market Movement Information (IMMI)

TSS will automatically populate several fields in the Internal Market Movement Information (IMMI) from the data provided on the Entry Summary Declaration, Simplified Frontier Declaration and Supplementary Declaration.

The step-by-step instructions below specify which fields are auto-populated and which fields must be populated manually. Please contact the TSS Contact Centre or raise a case via the TSS Portal if you need further support.

 Navigate to the Supplementary Declaration by logging into the TSS Portal, and then click on the Goods Movements tab at the top of the page, followed by View a Goods Movement

| Trader<br>Support<br>Service | Goods Movements <del>▼</del>                                               | Maritime Inventory | NI - GB Moves | Cases | Payments |
|------------------------------|----------------------------------------------------------------------------|--------------------|---------------|-------|----------|
|                              | Start a Goods Movement<br>View a Goods Movement<br>Search a Goods Movement |                    |               |       |          |

All 'Draft' and 'Trader Input Required' Supplementary Declarations are listed on the **View Goods Movement** page of the TSS Portal via the **Supplementary Declarations (by** 

**consignment)** section, in the subsection **Draft SUP Declarations** or via the **Quick Filter** fields and **Supplementary Declarations (SD) Draft**:

| Home > View G                                         | oods Movements                                                   |                                                                  |                                                                         |                                                      | Search all                                                    | Goods Movements                                        | (                                                            |
|-------------------------------------------------------|------------------------------------------------------------------|------------------------------------------------------------------|-------------------------------------------------------------------------|------------------------------------------------------|---------------------------------------------------------------|--------------------------------------------------------|--------------------------------------------------------------|
| /iew Goo                                              | ods Move                                                         | ment                                                             |                                                                         |                                                      |                                                               |                                                        |                                                              |
| luick Filters                                         | Pre-movem                                                        | ent to-dos                                                       |                                                                         |                                                      | Post-mover                                                    | ment to-dos                                            |                                                              |
| Entry Summary<br>Declarations<br>(ENS): Draft<br>3397 | Entry Summary<br>Declarations<br>(ENS): Input<br>Required<br>528 | Full Frontier<br>Declarations<br>(FFD): Input<br>Required<br>559 | Simplified Frontier<br>Declarations<br>(SFD): Input<br>Required<br>1400 | Supplementary<br>Declarations (SD):<br>Draft<br>6061 | Supplementary<br>Declarations (SD):<br>Input Required<br>1204 | Supplementary<br>Declarations (SD):<br>Overdue<br>7340 | Supplementary<br>Declarations (SD):<br>Pending payment<br>23 |
| elect Type and S                                      | Status to view Good                                              | ds Movements a                                                   | nd Declarations                                                         |                                                      |                                                               |                                                        |                                                              |
| Type                                                  | nu mauamant)                                                     |                                                                  |                                                                         | Status                                               | -                                                             |                                                        |                                                              |
| Goods Movement (b)                                    | v consignment)                                                   |                                                                  |                                                                         | Input Pequired SLIP D                                | aclarations                                                   |                                                        |                                                              |
| Goods Movement (by consignment)                       |                                                                  |                                                                  |                                                                         | Processing SLIP Decla                                | rations                                                       |                                                        |                                                              |
| SED Declarations (by                                  | (movement)                                                       | onorgininenty                                                    | ~                                                                       | Pending Payment SUP                                  | P Declarations                                                |                                                        |                                                              |
| SED Declarations (by consignment)                     |                                                                  |                                                                  |                                                                         | Tax Calculation Verification Declarations            |                                                               |                                                        |                                                              |
| Supplementary Declarations (by consignment)           |                                                                  |                                                                  |                                                                         | Payment Received SU                                  | P Declarations                                                |                                                        |                                                              |
| Post Movement Inter                                   | nal Market Movement I                                            | nformation (by consi                                             | gnment) 🗸                                                               | Final Processing SUP I                               | Declarations                                                  |                                                        |                                                              |
| Full Frontier Declarat                                | tions (by consignment)                                           |                                                                  | ~                                                                       | Fiscal Hold SUP Decla                                | rations                                                       |                                                        |                                                              |

- Use the Search tab or Created period drop-down to select the Supplementary Declaration you wish to convert once you have determined the goods eligibility to use the Internal Market Movement Information (IMMI)
- 6. Open the Supplementary Declaration record by clicking on the Local Reference Number

|                       | riovements             |                    |                         |         | Searc                                   | n all Goods Moven | nents      |                        |
|-----------------------|------------------------|--------------------|-------------------------|---------|-----------------------------------------|-------------------|------------|------------------------|
|                       |                        |                    |                         |         |                                         |                   |            |                        |
| elect Type and Status | s to view Goods        | Movements and      | d Declarations          | Current | tly Selected: Supplementary Declaration | ons (by consignm  | nent) - Dr | aft SUP Declaratio     |
|                       |                        |                    |                         |         |                                         |                   |            |                        |
| esults                |                        |                    |                         |         |                                         |                   |            |                        |
| Supplementary Decl    | arations (by cons      | ignment) - Draft S | UP Declarations         | 5       |                                         |                   | Create     | d this week            |
| ocal Reference Number | Trader Reference       | Importer Account   | Exporter Name           | Status  | Period Declaration - Calendar Month     | Submission Du     | e Date     | Arrival Date/Time      |
| UP00000005000884      |                        | Trader Five        | Trader Five             | Draft   |                                         | 10/09/2024        |            | 20/08/2024<br>13:01:05 |
| UP000000005000874     | Arrived<br>ENS/AFM SFD | Trader Five        | Trader Five             | Draft   |                                         | 10/09/2024        |            | 19/08/2024<br>14:57:46 |
| UP000000005000875     | Arrived<br>ENS/SFD     | Trader Five        | Trader Five             | Draft   |                                         | 10/09/2024        |            | 19/08/2024<br>14:57:46 |
| UP000000005000873     | RSH                    | Trader Five        | Trader Five             | Draft   |                                         | 10/09/2024        |            | 19/08/2024<br>13:09:50 |
| SUP000000005000869    |                        | Trader Five        | User Data is<br>Private | Draft   |                                         | 10/09/2024        |            | 19/08/2024 10:21:      |
|                       |                        |                    |                         |         |                                         |                   |            |                        |

A pop-up message will appear in the top right-hand corner of the Supplementary Declaration page:

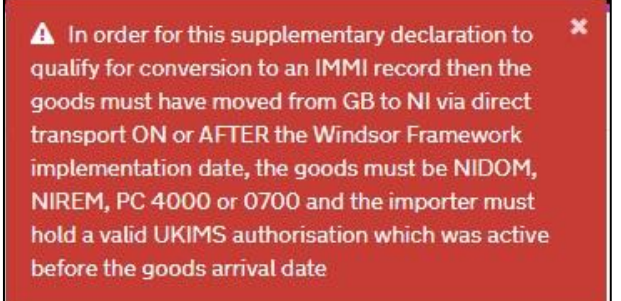

You will need to close this warning message by clicking on the X in the top right-hand corner to proceed.

4. Click on the Convert to IMMI button

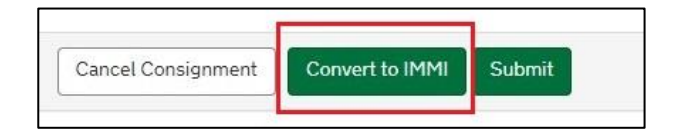

 If a Procedure Code other than 4000 or 0700 is showing in any of the Goods Lines on the Supplementary Declaration, or if a code other than 'NIREM' is entered in the Additional Information Code field, a pop-up message is displayed:

> At least one of the goods lines uses a procedure code other than 4000 or 0700 or not all goods are stated as NIREM. This means that the supplementary declaration cannot be converted to an Internal Market record

 If the conditions required for the Internal Market Movement Information (IMMI) are all in place (see the <u>When can you convert a Supplementary Declaration to the Internal</u> <u>Market Movement Information (IMMI)?</u> section of this guide), a pop-up message will appear

This pop-up message will vary slightly, depending on what the Importer has entered in the **Do you move goods in customs or excise duty suspension** field in their Company Profile.

| Do you move goods in customs or excise duty suspension? |   |  |  |  |
|---------------------------------------------------------|---|--|--|--|
| No                                                      | ~ |  |  |  |

If the answer is '**No'**, then the fourth bullet point reads 'Goods are being released for free circulation':

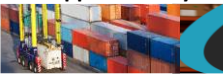

| Convert to IMMI ×                                                                                                    |  |  |  |  |  |
|----------------------------------------------------------------------------------------------------|--|--|--|--|--|
| This Supplementary Declaration will be converted to an Internal Market Movement<br>Information (IMMI). Please make sure that all of the goods lines which you intend to add or<br>modify to that will meet the requirements of an Internal Market Movement. If you find at<br>least one of the goods lines cannot meet the requirements of the Internal Market Movement<br>then it will be necessary for the entire IMMI to be cancelled, you will lose all of the changes<br>to that record, the originating supplementary declaration will be put back to draft status and<br>you should continue to update and submit that. In order to proceed the following conditions<br>must be met:   |  |  |  |  |  |
| <ul> <li>Goods must be in free circulation prior to their movement from GB.</li> <li>Goods must be directly transported from GB to NI (this includes via transit journeys).</li> <li>There must be no intention of onward movement of the goods to the EU, and this determination must be made by a UKIMS authorised trader.</li> <li>Goods are being released for free circulation and home use.</li> <li>Goods must not be of a type that are excluded from the simplified processes for Internal Market Movements (SPIMM).</li> <li>View guidance on goods which are excluded</li> <li>Only proceed if you can comply with these conditions. TSS will set certain values on the</li> </ul> |  |  |  |  |  |
| Cancel Confirm                                                                                                    |  |  |  |  |  |

If the answer in the **Do you move goods in customs or excise duty suspension** field in the Importer's Company Profile is '**Yes'**, then the fourth bullet in the pop-up message reads 'Goods are being released for free circulation OR are being released for free circulation with entry into an excise warehouse in NI'.

| Convert to IMMI                                                                                                    | ×                            |
|----------------------------------------------------------------------------------------------------|------------------------------|
| This Supplementary Declaration will be converted to an Internal Market Movement<br>Information (IMMI). Please make sure that all of the goods lines which you intend to add o<br>modify to that will meet the requirements of an Internal Market Movement. If you find at<br>least one of the goods lines cannot meet the requirements of the Internal Market Movement<br>then it will be necessary for the entire IMMI to be cancelled, you will lose all of the change<br>to that record, the originating supplementary declaration will be put back to draft status a<br>you should continue to update and submit that. In order to proceed the following condition<br>must be met: | r<br>ent<br>es<br>ind<br>ons |
| <ul> <li>Goods must be in free circulation prior to their movement from GB.</li> <li>Goods must be directly transported from GB to NI (this includes via transit journeys).</li> <li>There must be no intention of onward movement of the goods to the EU, and this determination must be made by a UKIMS authorised trader.</li> <li>Goods are being released for free circulation and home use OR are being released free circulation with entry into an excise warehouse in NI.</li> <li>Goods must not be of a type that are excluded from the simplified processes for Internal Market Movements (SPIMM).</li> </ul>                                                              | s).<br>for                   |
| View guidance on goods which are excluded                                                                                                    |                              |
| Only proceed if you can comply with these conditions. TSS will set certain values on the declaration stating that the above are true                                                                                                    |                              |
| Cancel                                                                                                    | n                            |

If the **Cancel** button is selected, you will be returned to the Supplementary Declaration page.

If the **Confirm** button is selected, your draft Supplementary Declaration is replaced with a draft Internal Market Movement Information (IMMI).

TSS will also:

- Change the state of the Supplementary Declaration to 'In Conversion to IMMI'. This state allows you to view the Supplementary Declaration in a 'read-only' state to prevent any unintentional changes
- Populate the Associated IMMI Record field on the Supplementary Declaration with the reference of the newly created Internal Market Movement Information (IMMI)
- Enter the Supplementary Declaration Reference Number the IMMI has been created from in the Associated Supplementary Declaration field
- Update any cases associated with the original Supplementary Declaration
- TSS will automatically update the Importer EORI field if a non-UKIMS EORI is originally entered upon conversion and there is a registered UKIMS authorised EORI on your Company Profile.
- 7. TSS will copy the following Consignment (Header) Level details from the Supplementary Declaration and enter them into the Internal Market Movement Information (IMMI):
  - **Destination Country** = United Kingdom
  - Supplementary Declaration = Yes
  - Goods domestic status = NIDOM (UK domestic status goods)
  - The Location of Goods (If not in list above) field will be prepopulated with the prefix 'GBBYUKIM', followed by the digits only from the trader's UKIMS number
  - NI Additional Information Codes = Goods are not 'at risk' (NIREM)
  - Declaration Category
  - **Representation Type**
  - Importer EORI (or if EORI Unknown the Importer name and address)
  - **Exporter EORI** (or if EORI Unknown the Exporter name and address)
  - Carrier EORI
  - Haulier EORI (if different to Carrier)
  - Mode of Transport at the Border
  - Transport Document Type
  - Transport Document Number

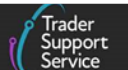

- Arrival Date/Time
- Trader Reference
- Warehouse identifier (where 0700 is set as the Procedure Code on the IMMI Goods Line)
- Supervising Customs Office (auto-populated with code GBBEL004)
- Submission Due Date
- Header Previous Document related records (including any DCR, DCS, SDE, CLE records, as these show the authorisation under which the previous goods moved)
- Holder of Authorisation related records

You will be redirected to the form for the newly created Internal Market Movement Information (IMMI), where you should check you have entered all the information required for your goods movement before submission.

**Note:** Although TSS will populate certain fields in the Internal Market Movement Information (IMMI) with data from the Supplementary Declaration, you should check this information is correct before adding in your goods movement information. You, as the importer, are still responsible for checking the accuracy of the data before submitting.

### 3.1 Adding information to the Consignment (Header)

To successfully complete the movement using the Internal Market Movement Information (IMMI), you will need to enter the remaining information required to complete your goods movement.

The steps listed below are general instructions on completing an Internal Market Movement Information (IMMI) for free circulation in NI (procedure code 4000). If you are releasing the goods into free circulation with entry into an excise warehouse (procedure code 0700), there will be additional steps to take. Refer to the section <u>Moving goods into NI Excise</u> <u>Warehouse</u> in this guide.

At the bottom of the consignment (header) level form, there are several tabs that hold details of your consignment. See the <u>Internal Market Movement Information (IMMI) Data</u> <u>Guide</u> on NICTA for a detailed explanation on each of these tabs and fields:

- **Goods Records** goods items within the consignment
- Header Previous Document
- Holder of Authorisation

The number in red on the tab relates to the total number of records detailed within the tab.

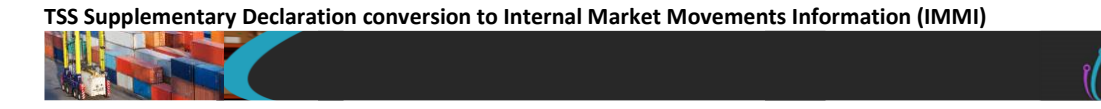

1. Goods Records –use this tab to update information on your goods at an item line. Populate item line information in this section

| Goods Records    | Header Previous Document       | Holder Of Authorisation 1 |  |
|------------------|--------------------------------|---------------------------|--|
| Goods Record     | ds New                         |                           |  |
| No records in Go | oods Records using that filter |                           |  |
|                  |                                |                           |  |

2. Header Previous Document – use this tab to show the list of documents linked to this consignment, for example, an Entry Summary Declaration MRN number

| Goods Records Header Previous Document Holder Of Authorisation |                |              |  |  |  |  |  |
|----------------------------------------------------------------|----------------|--------------|--|--|--|--|--|
|                                                                | Header Previou | Document New |  |  |  |  |  |
| No records in Header Previous Document using that filter       |                |              |  |  |  |  |  |
|                                                                |                |              |  |  |  |  |  |

3. The Holder Of Authorisation tab enables the importer to enter the type of customs authorisation held

For this movement type, only the traders EORI number which is associated to their UKIMS authorisation is required in this field and will be automatically populated by TSS upon save of the **Goods Record**.

**Note:** For movements into a NI Excise Warehouse, additional information is required in this field and is covered in the <u>Moving goods into an NI Excise Warehouse</u> section of this guide.

| Holder Of Aut     | horisation New |        |                 |                         |      |              |
|-------------------|----------------|--------|-----------------|-------------------------|------|--------------|
| uthorisation Type | Code           | Author | isation Role ID | Authorisation Role Type | EORI | EORI Unknown |
| IKIM              |                | X1000  | 012340002       | HA                      |      | false        |

## 3.2 Completing your Internal Market Movement Information (IMMI) at the Goods Record line using Trader Goods Profile (TGP)

If you are not using the Trader Goods Profile (TGP) to populate your goods record line, proceed to the section <u>Completing your Internal Market Movement Information (IMMI) at</u> the Goods Record line without using the Trader Goods Profile (TGP).

If you have set up your Trader Goods Profile (TGP) it can be used to populate the item line, reducing the number of fields you will need to complete manually. Any haulier or

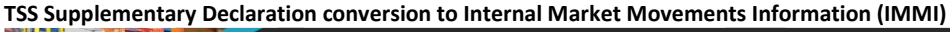

agent/intermediary that has been granted access to your Trader Goods Profile (TGP) will also be able to use it when completing the Internal Market Movement Information (IMMI) on your behalf.

Refer to the <u>Trader Goods Profile (TGP) Guide</u>, which provides detailed instructions on the set up and use of the Trader Goods Profile (TGP) within the TSS Portal.

1. To create a Goods Record, click **New** in the **Goods Records** tab

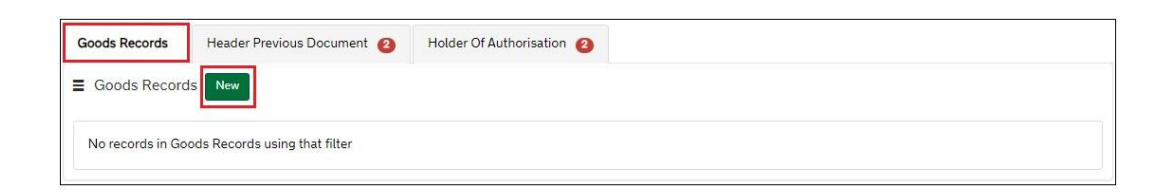

2. Select the tick box beside Look up Goods Information from my Trader Goods Profile

| Goods Records - new record                                    |          | Ø |
|---------------------------------------------------------------|----------|---|
| Goods Records                                                 |          |   |
| Look up Goods Information from my Trader Goods Profile        |          |   |
| Select which Trader Goods Profile entry you would like to use |          |   |
| [                                                             | -        |   |
|                                                               | 9,       |   |
| 1AT Mustard English Mustard 21033090                          | <u>.</u> |   |
| 1BW-ENHC0011203-004- 1BW-ENHC0011203-004- 0201100021          | 8        |   |

3. Then Select which Trader Goods Profile entry you would like to use from the dropdown list or start typing the good in the search box

| Goods Records - ne       | ew record                      |               |   |
|--------------------------|--------------------------------|---------------|---|
| Goods Records            |                                |               |   |
| Look up Goods Inform     | mation from my Trader Goo      | ds Profile    |   |
| Select which Trader Good | is Profile entry you would lik | ke to use     |   |
|                          |                                |               |   |
|                          |                                |               | Q |
| 1AT Mustard              | English Mustard                | 21033090      | - |
| 1BW-ENHC0011203-00       | 4- 1BW-ENHC0011203-00          | 4- 0201100021 |   |
| 1BW-Test                 | 1BW-Test                       | 0201100021    |   |
| IBW-Test2-23/07/24       | IBW-Test2-23/07/24             | 0810100000    |   |
| 1BW-Test3-24/07/24       | 1BW-Test3-24/07/24             | 0201100021    |   |
| 1BW-Test6-24/07/24       | 1BW-Test6-24/07/24             | 2853909090    |   |
| 1BW-Test7-94/07/94       | 1RW-Test7-24/07/24             | 2853909090    |   |

Once a Trader Goods Profile (TGP) entry has been chosen, a pop-up message will appear confirming that some item fields have been set.

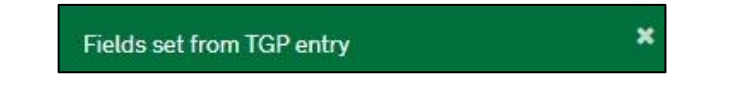

www.tradersupportservice.co.uk

Copyright © 2025 Trader Support Service. All rights Reserved.

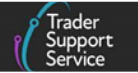

This is where the information contained within that Trader Goods Profile (TGP) entry prepopulates some of the required fields on the Internal Market Movement Information (IMMI). The fields populated by the Trader Goods Profile (TGP) entry can be edited.

4. Select **Procedure code** from the drop-down

| * Procedure Code |           |   |
|------------------|-----------|---|
|                  |           | • |
|                  | · · · · · | _ |

This field could be auto-populated with '**4000**' by TSS if you answered '**No'** in the '**Do** you move goods in customs or excise duty suspension?' question on your Company Profile. If you (as a third party) have been given procedure code 0700 to use, you will need to ask the Importer of Record to update their **Company Profile** and change the answer to this question to 'Yes'.

Only **Procedure Codes** available for use on the Internal Market Movement Information (IMMI) can be selected from the drop-down menu.

5. Select the Additional Procedure Code from the four options in the drop-down list

**Note:** TSS will recommend an Additional Procedure Code and auto-populate it based on the commodity code and category of the goods.

| * Additiona | l Procedure Code |  |   |
|-------------|------------------|--|---|
|             |                  |  | * |
|             |                  |  |   |

• **1SG** – Required for all standard goods

These are goods that are non-excise and not subject to any licences or documentary controls. This also includes goods moving under the Northern Ireland Retail Movement Scheme (NIRMS).

When using Additional Procedure Code 1SG a 6-digit commodity code can be used.

**Note**: It will not be possible to enter the Additional Procedure Code **1SG** for an Internal Market Movement Information (IMMI) Goods record if the item was submitted as controlled on the Supplementary Declaration from which it was created

• 1EN – Category 2 excise goods not subject to documentary controls

When using Additional Procedure Code 1EN an 8-digit commodity code is required as a minimum

• 1LG – Category 2 non excise goods subject to documentary controls or licensing

When using Additional Procedure Code 1LG an 8-digit commodity code is required as a minimum. This also includes goods moving under the Northern Ireland Plant Health Label (NIPHL) scheme.

• 1EL – Category 2 excise goods subject to documentary controls or licensing

When using Additional Procedure Code 1EL an 8-digit commodity code is required as a minimum.

Full requirements on Additional Procedure Codes can be found on GOV.UK.

6. The Item Gross Mass (weight) needs to be entered in kilograms for all packages. The Item Gross Mass needs to include all packaging (but not the carrier's equipment)

Note: packaging is defined as materials and components used in any packaging operation to wrap, contain, or protect the goods during transport.

| *Item Gross Mass ( | (G) |  |  |
|--------------------|-----|--|--|
|                    |     |  |  |

7. Add the Net Mass in kilograms, which excludes packaging

Item **Net Mass** is only mandatory in certain scenarios. Completion is required when **Additional Procedure Codes 1EL** (Excise licensable goods) or **1LG** (non-Excise licensable goods) have been selected.

**Note:** packaging is defined as materials and components used in any packaging operation to wrap, contain, or protect the goods during transport.

| Net Plass (No) |  |
|----------------|--|
|                |  |

8. The Item Price / Amount is the amount charged for the item listed on the invoice

| * | tem Price / Amount |   |
|---|--------------------|---|
|   |                    |   |
| _ |                    | - |

 The Item Currency field presents a drop-down menu with currency codes to select the currency used to invoice the goods. It is pre-populated as 'Pounds Sterling' and can be changed if needed

A list of <u>currency codes</u> can be found on GOV.UK.

| *Item Currency |  |  |
|----------------|--|--|
|                |  |  |
|                |  |  |

www.tradersupportservice.co.uk

Copyright © 2025 Trader Support Service. All rights Reserved.

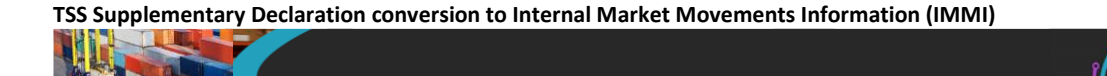

 The Supplementary Units field may be required if the commodity code must be described not only by mass, but by a second unit of measure. Refer to guidance on Supplementary Units on GOV.UK for more information. This field is mandatory when using Additional Procedure Code 1EL (excise goods subject to documentary controls) or 1LG (non-excise goods subject to documentary controls)

| Supplementary Units |  |
|---------------------|--|
|                     |  |
|                     |  |

11. Add the Number of Packages for this goods item

| *Number | of Packages |  |  |
|---------|-------------|--|--|
|         |             |  |  |
|         |             |  |  |

12. Press the Save button to save the item or the Save and Add New button to add more goods to your Consignment

| Г |             |                  |                 |
|---|-------------|------------------|-----------------|
|   | Delete Item | Save and Add New | Save (Ctrl + s) |
|   |             |                  |                 |

When a Trader Goods Profile (TGP) entry has been used, the goods have already been categorised. However, if the **Commodity Code** (at 8 or 10-digits) or **Country of Origin** have been changed, the goods will need to be re-categorised.

If one or both fields have been changed, TSS will automatically categorise the goods when the **Goods Record** is saved and suggest an **Additional Procedure Code** based on the category. For more information see the <u>Categorisation</u> section of this guide.

More information on <u>Procedure codes</u> can be found on GOV.UK.

## 3.3 Completing your Internal Market Movement Information (IMMI) at the Goods Record line without using Trader Goods Profile (TGP)

If you have used the Trader Goods Profile (TGP) to populate information to your **Goods Record**, proceed to the section <u>Adding further information to the Goods Record</u> of this guide.

Follow the steps below to create your Goods Record line if you have not set up a Trader Goods Profile (TGP) or do not wish to use the Trader Goods Profile (TGP).

 To add goods items to your consignment, you must select the New button on the Goods Records tab shown below:

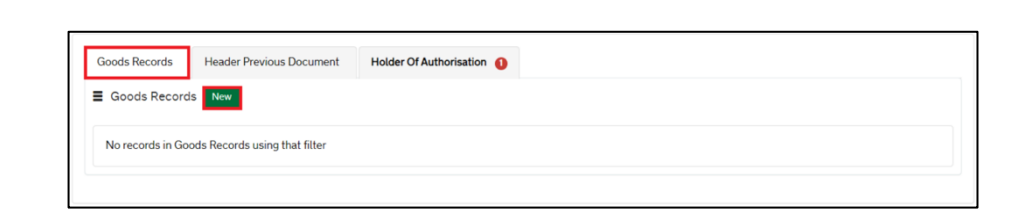

2. Populate the **Goods Description** field with a plain language description of the goods that is precise enough for customs to be able to identify what the goods are

For guidance on what an acceptable goods description should contain, including examples, see the <u>Goods Description guide</u> on NICTA.

|   | Goods Description |  |
|---|-------------------|--|
|   |                   |  |
| l |                   |  |

 The Commodity Code Filter is a TSS Portal function and can be used to filter commodity codes by length - making a selection in this field will then filter the commodity codes shown in the Commodity Code field

**Note:** Some types of goods cannot move under a 6-digit commodity code and using a 10digit commodity code may require you to submit additional information than is required on an Internal Market Movement Information (IMMI). Check the <u>NI Online Tariff</u> on GOV.UK to confirm what is needed for your specific goods.

| Commodity Code Filter |   |
|-----------------------|---|
| All                   |   |
|                       | ٩ |
| All                   |   |
| 6 digit               |   |
| 8 digit               |   |
| 6 and 8 digit         |   |
| 10 digit              |   |

4. The Commodity Code is a mandatory field and must be entered for the goods

If you are moving Standard Goods, you can enter a 6-digit commodity code. If you are moving Category 2 goods you should enter an 8-digit commodity code.

The length of commodity code required is linked to the **Additional Procedure Code** selected. See step 7 for more information.

| * Commodity Code |   |
|------------------|---|
|                  | * |

www.tradersupportservice.co.uk

Copyright © 2025 Trader Support Service. All rights Reserved.

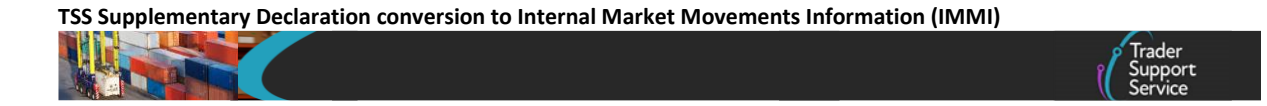

5. Select the **Country of Origin**, this is used to classify where goods were produced or substantially transformed

| * Country of Origin |                                       |
|---------------------|---------------------------------------|
|                     | Y                                     |
|                     | · · · · · · · · · · · · · · · · · · · |

6. Select **Procedure code** from drop-down menu

Only **Procedure Codes** available for use on the Internal Market Movement Information (IMMI) can be selected from the drop-down menu.

This field will be automatically populated with '**4000'** by TSS if you answered '**No'** in the '**Do you move goods in customs or excise duty suspension?'** question on your Company Profile. If you (as a third party) have been given procedure code 0700 to use, you will need to ask the Importer of Record to update their **Company Profile** and change the answer to this question to 'Yes'.

| *Procedure Code |   |
|-----------------|---|
|                 | * |
|                 |   |

7. Select the Additional Procedure Code from the four options in the drop-down list

**Note:** TSS will recommend an Additional Procedure Code and auto-populate it based on the commodity code and category of the goods.

| *Additional Procedure Code |   |  |  |
|----------------------------|---|--|--|
|                            | Ŧ |  |  |
|                            |   |  |  |

• **1SG** – Required for all standard goods

These are goods that are non-excise and not subject to any licences or documentary controls. This also includes goods moving under the Northern Ireland Retail Movement Scheme (NIRMS).

**Note**: It will not be possible to enter the Additional Procedure Code **1SG** for an Internal Market Movement Information (IMMI) Goods record if the item was submitted as controlled on the Supplementary Declaration from which it was created

When using Additional Procedure Code 1SG a 6-digit commodity code can be used.

• 1EN – Category 2 excise goods not subject to documentary controls

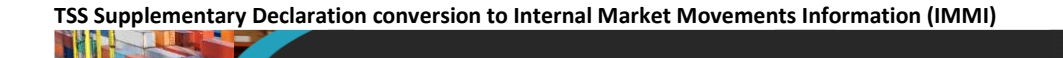

When using Additional Procedure Code 1EN an 8-digit commodity code is required as a minimum.

• 1LG – Category 2 non excise goods subject to documentary controls or licensing

When using Additional Procedure Code 1LG an 8-digit commodity code is required as a minimum. This also includes goods moving under the Northern Ireland Plant Health Label (NIPHL) scheme.

• 1EL – Category 2 excise goods subject to documentary controls or licensing

When using Additional Procedure Code 1EL an 8-digit commodity code is required as a minimum.

More information on Procedure codes can be found on GOV.UK

8. The Item Gross Mass (weight) needs to be entered in kilograms for all packages, including all packaging (but not the carriers' equipment)

| Item Gross Mass (KG) |  |  |
|----------------------|--|--|
|                      |  |  |

9. Add the Net Mass in kilograms, which excludes packaging

Item Net Mass is only mandatory when Additional Procedure Codes 1EL (Excise licensable goods) or 1LG (non-Excise licensable goods) have been selected.

Note that packaging is defined as materials and components used in any packaging operation to wrap, contain, or protect the goods during transport.

| Vet Mass (KG) |  |
|---------------|--|
|               |  |
|               |  |

10. The Item Price / Amount is the amount charged for the item listed on the invoice

| *Item Price / Amount |  |
|----------------------|--|
|                      |  |
|                      |  |

11. The Item Currency field presents a drop-down menu with currency codes to select the currency used to invoice the goods. It is pre-populated as 'Pounds Sterling' and can be changed if needed

A list of <u>currency codes</u> can be found on GOV.UK.

TSS Supplementary Declaration conversion to Internal Market Movements Information (IMMI)

|                                       | ĺ | Trader<br>Support<br>Service |
|---------------------------------------|---|------------------------------|
| * Item Currency                       |   |                              |
| · · · · · · · · · · · · · · · · · · · |   |                              |

12. The Supplementary Units field may be required if the commodity code must be described not only by mass, but by a second unit of measure. Refer to guidance on Supplementary Units on GOV.UK for more information. This field is mandatory when using Additional Procedure Code 1EL (excise goods subject to documentary controls) or 1LG (non-excise goods subject to documentary controls)

| Supplementary Units |  |  |
|---------------------|--|--|
|                     |  |  |
|                     |  |  |

13. Add the Number of Packages for this goods item

| *Number of Packa | ges |  |  |
|------------------|-----|--|--|
|                  |     |  |  |
|                  |     |  |  |

14. Use the Save button to save the item or the Save and Add New button to add more goods to your Consignment

| Delete Item Save and Add New Save (Ctrl + s) |
|----------------------------------------------|
|----------------------------------------------|

#### 3.4 Categorisation

TSS will automatically categorise the goods when the **Goods Record** is saved and suggest an **Additional Procedure Code** based on the category.

#### 3.4.1 Category 2 and Standard Goods

Once the category is determined, the Additional Procedure Code will also be recommended for the category of the goods. For example, if the Category shows as Standard Goods, the Additional Procedure Code will be updated to 1SG.

| Goods Categorisation |   |   |                 |
|----------------------|---|---|-----------------|
| Category             |   | ٦ | OTT Manual Mode |
| Standard Goods       | Ŧ |   |                 |
|                      |   | 1 |                 |

If the goods are determined to be Category 2, TSS will show the Exemptions that apply including any licences that may apply to the goods.

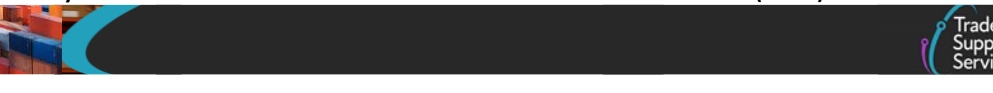

| Goods Categorisation                                                                                                    |
|----------------------------------------------------------------------------------------------------|
| Category OTT Manual Mode                                                                                                    |
| Category 2 v                                                                                                    |
| Category 2 Exemption Requirements                                                                                                    |
| Theme: Council Regulation (EC) No 338/97 of 9 December 1996 on the protection of species of wild fauna and flora by regulating trade therein<br>Y900 - certificate - Declared goods do not belong to the Washington Convention (CITES) |
| Category 2 Exemption(s) Met                                                                                                    |
| Licences                                                                                                    |
| - C990: End use authorisation ships and platforms (Column 8c, Annex A of Delegated Regulation (EU) 2015/2446)                                                                                                    |
| - C400: Presentation of the required "CITES" certificate                                                                                                    |
| Please refer to the NI tariff for these goods if you need to apply a waiver code for these.                                                                                                    |
|                                                                                                    |
| Delete Item Save and Add New Save (Ctrt + s)                                                                                                    |

The category of the goods can change, if you can confirm you meet the exemptions listed. In the example shown above, if you can confirm the goods do not require a CITES licence, you can click on the Category 2 Exemptions(s) Met tick box.

| Goods Categorisation                                                                                                    |                                                                                           |
|----------------------------------------------------------------------------------------------------|-------------------------------------------------------------------------------------------|
| Category                                                                                                    | OTT Manual Mode                                                                           |
| Category 2. v                                                                                                    |                                                                                           |
| Category 2 Exemption Requirements                                                                                                    |                                                                                           |
| Theme: Council Regulation (EC) No 338/97 of 9 December 1996 on the pr<br>Y900 - certificate - Declared goods do not belong to the Washington Conv | otection of species of wild fauna and flora by regulating trade therein<br>ention (CITES) |
| Category 2 Exemption(s) Met                                                                                                    |                                                                                           |
| Licences                                                                                                    |                                                                                           |
| - C990: End use authorisation ships and platforms (Column 8c, Annex A o                                                                           | f Delegated Regulation (EU) 2015/2446)                                                    |
| OR<br>- C400: Presentation of the required "CITES" certificate                                                                                    |                                                                                           |
| Please refer to the NI tariff for these goods if you need to apply a waiv                                                                         | er code for these.                                                                        |
|                                                                                                    |                                                                                           |
| Delete Item Save and Add New                                                                                                    | Save (Ctrl + s)                                                                           |
|                                                                                                    |                                                                                           |

This will change the category from Category 2 to Standard Goods and the Additional Procedure Code will change to 1SG.

| Goods Categorisation                                                                                                    |                                                                                    |
|----------------------------------------------------------------------------------------------------|------------------------------------------------------------------------------------|
| Category                                                                                                    | OTT Manual Mode                                                                    |
| Standard Goods v                                                                                                    |                                                                                    |
| Category 2 Exemption Requirements                                                                                                    |                                                                                    |
| Theme: Council Regulation (EC) No 338/97 of 9 December 1996 on the prote<br>Y900 - certificate - Declared goods do not belong to the Washington Conver | ection of species of wild fauna and flora by regulating trade therein tion (CITES) |
| Category 2 Exemption(s) Met                                                                                                    |                                                                                    |
| Delete Item Save and Add New                                                                                                    | Save (Ctrl + s)                                                                    |

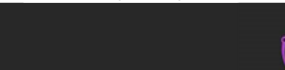

If the exemptions cannot be met, the **Category 2 Exemptions(s) Met** tick box <u>should not</u> be clicked. Instead, the relevant documents or licences as displayed in the **Licences** box should be added as a **Document Reference** to the record as shown in <u>Adding further information to</u> <u>the Goods Record</u> section of this guide.

| Goods Categorisation                                                                                                    |
|----------------------------------------------------------------------------------------------------|
| Category 🔲 OTT Manual Mode                                                                                                    |
| Category 2 *                                                                                                    |
| Category 2 Exemption Requirements                                                                                                    |
| Theme: Council Regulation (EC) No 338/97 of 9 December 1996 on the protection of species of wild fauna and flora by regulating trade therein<br>Y900 - certificate - Declared goods do not belong to the Washington Convention (CITES) |
| Category 2 Exemption(s) Met                                                                                                    |
| Licences                                                                                                    |
| - C990: End use authorisation ships and platforms (Column 8c, Annex A of Delegated Regulation (EU) 2015/2446)                                                                                                    |
| - C400: Presentation of the required "CITES" certificate                                                                                                    |
| Please refer to the NI tariff for these goods if you need to apply a waiver code for these.                                                                                                    |
|                                                                                                    |
| Delete Item Save and Add New Save (Ctrl + s)                                                                                                    |

#### 3.4.2 Excise goods

All goods that are subject to UK excise duty, such as alcohol, tobacco and fuel, are deemed to be Category 2 goods. However, these goods may or may not be excisable, depending on their intended use. TSS will display a Category 2 exemption advising these goods may be potentially excise goods and you will need to consider the intended use of the goods to determine whether your goods meet the exemption(s).

| Category                                                                                                    | OTT Manual Mode                                   |
|----------------------------------------------------------------------------------------------------|---------------------------------------------------|
| Category 2 +                                                                                                    |                                                   |
| Category 2 Exemption Requirements                                                                                                    |                                                   |
| Theme: Regulation (EC) No 1013/2006 of the European Parliament and of the Council of 1<br>Y923 - certificate - Product not subjected to the provisions of Regulation (EC) No 1013/200<br>AND | 4 June 2006 on shipments of waste<br>6 (OJ L 190) |
| Theme: Union acts listed in point 2 of Annex 3 to the Protocol<br>WFE015 - exemption - Goods which may or may not be excisable in the UK subject to certa                                    | in factors such as how they are to be used        |
| Category 2 Exemption(s) Met                                                                                                    |                                                   |

If you can confirm you meet the exemption requirements by clicking the Category 2 Exemption(s) Met tick box, the category of goods will change to Standard goods.

You can find out more information on potentially excise goods on the <u>Internal Market</u> <u>Movements: your questions answered</u> guidance on GOV.UK.

**Note:** If the exemptions cannot be met, the **Exemption(s) Met** tick box <u>should not</u> be clicked. Instead, the relevant documents or licences as displayed in the <u>Licences</u> box should

be added as a **Document Reference** to the record, as shown in <u>Adding further information</u> to the <u>Goods Record</u> section of this guide.

#### 3.4.3 Category 1 Goods

There are 2 possible scenarios where goods have been determined as Category 1 goods:

1. If the Category has been determined as Category 1 and there are exemptions available, the TSS Portal will display the pop-up message below:

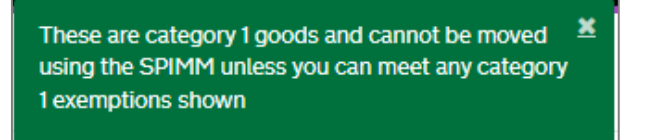

If you can confirm you meet the exemptions listed by clicking the **Category 1 Exemptions(s) Met** tick box, the category will change to either Category 2 or Standard Goods depending on the restrictions that apply to those goods. TSS will recommend and change the Additional Procedure Code to correspond with the change of category.

| 10301 J                                                                                                    |                                  | OTT Manual Mode                                                                                                    |
|----------------------------------------------------------------------------------------------------|----------------------------------|----------------------------------------------------------------------------------------------------|
| Standard Goods                                                                                                    |                                  |                                                                                                    |
| ategory 1 Exemption Requirements                                                                                                    |                                  | 4                                                                                                    |
| Theme: restrictive measures in force based on Article 215 Treaty on the Function                                                                                                    | ning of the Eur                  | ropean Union, insofar as they relate to trade in goods between the Union and third countries                                                                  |
| Y824 - certificate - Evidence of the country of origin of the iron and steel inputs i                                                                                               | ised for proce                   | ssing of the product in a third country                                                                                                    |
|                                                                                                    |                                  |                                                                                                    |
| OR<br>V878 - certificate - The product is imported from a partner country for importati                                                                                             | on of iron and                   | steel as listed in Annex XXXVI to Regulation (FII) No 833/2014                                                                                                |
| OR<br>Y878 - certificate - The product is imported from a partner country for importati<br>OR                                                                                       | on of iron and                   | steel as listed in Annex XXXVI to Regulation (EU) No 833/2014                                                                                                 |
| OR<br>1878 - certificate - The product is imported from a partner country for importati<br>OR<br>1859 - certificate - Goods entered the territory of the customs union of the EU ar | on of iron and<br>nd presented t | steel as listed in Annex XXXVI to Regulation (EU) No 833/2014<br>to customs authorities prior to the entry into force or to applicability date of the present |

If the Category 1 exemptions cannot be met, **the goods cannot be moved using the simplified processes**.

2. Where there are no possible exemptions available on a particular good, the Category will display as Category 1:

| Goods Categorisation |                 |
|----------------------|-----------------|
| Category             | OTT Manual Mode |
| Category 1           | Ψ               |
|                      |                 |

Upon save, the TSS Portal will display the pop-up message below:

The Categorisation process has derived that these goods are category 1 goods which have not been/can not be exempted. Category 1 goods cannot be moved using SPIMM under Windsor Framework. Please cancel this SPIMM declaration and create a Non SPIMM declaration.

It is important to understand the requirements and conditions that apply to the goods being moved and when exemptions can be claimed. If you are claiming exemptions, you must ensure you hold evidence to support your claim. HMRC may request to see evidence that the exemptions have been met. The full list of controls applicable to the goods can be seen by using the <u>NI Online Tariff</u> on GOV.UK

#### 3.5 Adding further information to the Goods Record

You will then see the following tabs to supplement the information provided in the earlier fields of this section.

- Document Reference
- Additional Information
- Detail Previous Document
- Additional Procedure
- 1. Use the **Document Reference** tab if the movement requires declaration of additional documents, certificates or references

For more details on when these are required, refer to the <u>Internal Market Movement</u> <u>Information (IMMI) Data Guide</u> on NICTA.

**Document code 1UKI** will be auto-populated here as part of the requirements to submit goods 'not at risk' and your UKIMS authorisation will be displayed.

If you have a NIRMS authorisation listed on your Company Profile and have selected a commodity code that is applicable for use under NIRMS, the Document Code **1RMS** and your NIRMS authorisation details will be added automatically.

**Note:** For movements into a NI Excise Warehouse, additional information is required in this field and is covered in the <u>Moving goods into an NI Excise Warehouse</u> section of this guide.

To add **Document References**, select **New** and you will be presented with fields to populate.

TSS Supplementary Declaration conversion to Internal Market Movements Information (IMMI)

| Document Peference | Additional Information | Datail Provious Document | Additional Drocodura |
|--------------------|------------------------|--------------------------|----------------------|
| booument Nelerence | Additional mormation   | Detait Frevious Document | Additional Procedure |
| Document Referen   | nce New                |                          |                      |
|                    |                        |                          |                      |

When selecting the **Document Code**, you will see a description of the code in the dropdown.

Once you have selected the correct **Document Code**, you will see help text appear that explains what information needs to be entered into the **Document Reference** and **Document Reason** fields.

| ■ Document Reference - new record       | Ø               |
|-----------------------------------------|-----------------|
| Document Reference                      |                 |
| Item Reference                          | * Document Code |
| 9294-012 (Category 2, Exemptions met) * | ×               |
| Document Reference                      | Document Status |
|                                         |                 |
| Document Part Reference                 |                 |
|                                         |                 |
| Document Reason                         |                 |
|                                         |                 |
|                                         |                 |
| Save and Add New                        | Save (Ctrl + s) |

You can also review guidance on how to correctly identify and enter **Document Codes** on your movement in the <u>Document Code Guide</u> on NICTA.

If you wish to add more **Document References** against the same goods item line, use the **Save and Add New** button to open a new record. The system will save the current **Document Reference** record and will automatically open a new one for you to complete.

Licences and certificates for controlled goods being moved from GB to NI may be subject to format, validity and content checks. It is the trader's responsibility to ensure that all details on documents match the information that has been input into TSS. More information about document requirements can be found in NICTA <u>Guidance on</u> <u>controlled goods and the online tariff tool</u>.

2. The Additional Information tab

Some items require Additional Information Codes depending on the purpose of the goods movement or the nature of the goods. For information on Additional Information Codes, refer to GOV.UK.

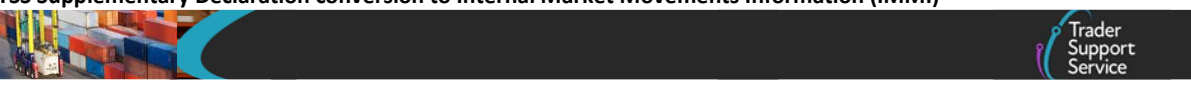

NIREM is a mandatory Additional Information Code and will be auto-populated by TSS.

**Note:** For movements into a NI Excise Warehouse, additional data is required in this field and is covered in the <u>Moving goods into NI Excise Warehouse</u> section of this guide.

| Document Reference                                     | Additional Information | Detail Previous Document | Additional Procedure |  |  |
|--------------------------------------------------------|------------------------|--------------------------|----------------------|--|--|
| ■ Additional Information New                           |                        |                          |                      |  |  |
| No records in Additional Information using that filter |                        |                          |                      |  |  |
|                                                        |                        |                          |                      |  |  |

Click **New** to add **Additional Information Codes**. You will be presented with two editable fields.

| Additional Information             |                             |
|------------------------------------|-----------------------------|
| Item Record                        | Additional Information Code |
| Goods                              | •                           |
| Additional Information Description |                             |
|                                    |                             |
|                                    |                             |
|                                    |                             |
|                                    | Save (Ctrl + s)             |

3. The **Detail Previous Document** tab is a mandatory field and follows the same structure as the consignment (header) level but is used where a previous document is to be entered for a single item within the movement

| Document Reference Additional Information Detail Previous Document Additional Procedure |  |  |  |  |  |
|-----------------------------------------------------------------------------------------|--|--|--|--|--|
|                                                                                         |  |  |  |  |  |
| No records in Detail Previous Document using that filter                                |  |  |  |  |  |
|                                                                                         |  |  |  |  |  |

Click **New** to add a **Previous Document** (for guidance on available <u>Previous Documents</u>, refer to GOV.UK. You will be presented with four editable fields.

| Detail Previous Document    |                          |  |
|-----------------------------|--------------------------|--|
| Previous Document Reference | Previous Document Class  |  |
| 1                           | None                     |  |
| Goods Item Identifier       | * Previous Document Type |  |
|                             |                          |  |
|                             | Item Reference           |  |
|                             | Goods                    |  |

- The Additional Procedure tab is used to enter more than one Additional Procedure Code for an item. The first Additional Procedure Code has been completed in the goods information section of the Goods Record. This would be one of the following:
  - **1SG** Standard goods (non-excise and not subject to documentary controls)
  - 1EN Category 2 Excise goods (not subject to documentary controls including licencing)
  - 1EL Category 2 Excise goods (subject to documentary controls including licencing)
  - 1LG Category 2 Non-Excise Goods (subject to documentary controls including licencing)

Any further Additional Procedure Codes required to satisfy the movement requirements should be added sequentially to this table. If you have a NIRMS authorisation listed on your Company Profile and have selected a commodity code that is applicable for use under NIRMS, the Additional Procedure Code 1RM will be added automatically.

For further details on <u>Additional Procedure Codes</u> you can use on the Internal Market Movement Information (IMMI) can be found on GOV.UK, or in the <u>Internal Market</u> <u>Movement Information (IMMI) Procedures & Additional Procedure Codes Guide</u> on NICTA.

**Note**: For movements into a NI Excise Warehouse, additional data is required in this field and is covered in the section <u>Moving goods into an NI Excise Warehouse</u> in this guide.

Click New to add an Additional Procedure Code:

| Document Reference 🙆        | Additional Information 🕚  | Detail Previous Document | Additional Procedure |  |
|-----------------------------|---------------------------|--------------------------|----------------------|--|
| Additional Procedure        | New                       |                          |                      |  |
| -                           |                           |                          |                      |  |
| No records in Additional Pr | ocedure using that filter |                          |                      |  |
|                             |                           |                          |                      |  |

You will be presented with the option to input an Additional Procedure Code:

TSS Supplementary Declaration conversion to Internal Market Movements Information (IMMI)

| Additional Procedure - new record |                             |  |
|-----------------------------------|-----------------------------|--|
| Goods Reference<br>goods          | * Additional Procedure Code |  |
|                                   |                             |  |

Trade

Click Save to add the Additional Procedure Code to the record.

**Note:** For movements into a NI Excise Warehouse, additional data is required in this field and is covered in the <u>Moving goods into NI Excise Warehouse</u> section of this guide.

More information on Procedure Codes, can be found on GOV.UK.

## 4 Moving Goods into NI Excise Warehouse

This section highlights the additional data necessary when using Procedure Code 0700, where goods are released for free circulation and excise duties are suspended by entering them into an NI Excise Warehouse.

This section should be used in conjunction with the <u>Step-by-step – how to convert a</u> <u>Supplementary Declaration to the Internal Market Movement Information (IMMI)</u> section of this guide to ensure all fields are completed.

This type of movement must meet all the conditions to use the simplified processes outlined in the <u>Simplified processes for Internal Market Movements - Introduction Guide</u> on NICTA, including the need for any customs duties to be paid or accounted for in GB before moving to NI.

This Procedure Code can only be used where an Excise Registered Consignor has started the movement of goods under excise duty suspense on the Excise Movement Control System (EMCS) following release of the goods to free circulation in GB.

Full details on use of <u>Procedure code 0700</u> can be found on GOV.UK.

**Note:** Use of Procedure Code 0700 suspends VAT which must be accounted for, if applicable, upon removal from the Excise Warehouse.

**Note:** Procedure Code 0700 is only available on the Internal Market Movement Information (IMMI) if you have answered 'Yes' in the field **Do you move goods in customs or excise duty suspension?** in your TSS company profile.

TSS Supplementary Declaration conversion to Internal Market Movements Information (IMMI)

| Do you move goods in customs or excise duty suspension? |  |
|---------------------------------------------------------|--|
|                                                         |  |

## 4.1 Additional information required on the Internal Market Movement Information (IMMI) Consignment Header

1. In the field **Warehouse Identifier**, enter the excise warehouse identification number, which will start with GB or XI followed by the reference number

If you entered the Excise Warehouse number into the **Warehouse Identifier** field on the Supplementary Declaration prior to conversion, this information will copy over to the Internal Market Movement Information (IMMI):

| Warehouse Identifier |  |
|----------------------|--|
| Y1234567XI           |  |
|                      |  |

**Note:** The **Supervising Customs Office** is auto-populated with code **GBBEL004** (this is the only acceptable code for movements using the simplified processes) for you as a requirement when providing a **Warehouse Identifier**.

 In the Holder of Authorisation tab at the bottom of the page, add a new record. The Authorisation Type Code should be selected as EXW (Excise Warehouse) or EXWH (Hydrocarbon Oils Excise Warehouse) depending on the type of Authorisation held

In the Authorisation Role ID field add the EORI number of the party who holds the excise warehouse authorisation.

| induct of Authonisation |   |                         |   |
|-------------------------|---|-------------------------|---|
| Consignment Reference   |   | Authorisation Role ID   |   |
| DEC00000010001766       | Ψ |                         |   |
| Authorisation Type Code |   | Authorisation Role Type |   |
|                         | × | HA                      | , |
|                         |   |                         |   |

## 4.2 Additional information required on the Internal Market Movement Information (IMMI) Goods Record line

- 1. The Additional Procedure Code must be selected as either:
  - 1EN Excise goods not subject to documentary controls or licensing
    - or

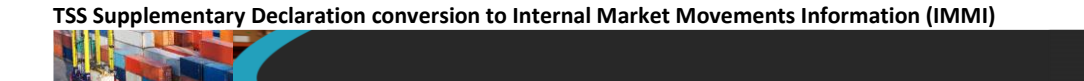

• **1EL** – Excise goods subject to documentary controls and/or licensing

| * Additional Procedure Code |   |
|-----------------------------|---|
|                             | * |

In the Additional Procedure tab at the bottom of the page you can add further Additional Procedure Codes that are relevant to your movement. Additional Procedure Code 'F06' is mandatory for all movements using Procedure Code '0700' and must be added in this field.

More information on Additional Procedure Codes can be found on GOV.UK.

| Document Reference (2)       | Additional Information () | Detail Previous Document | Additional Procedure |  |
|------------------------------|---------------------------|--------------------------|----------------------|--|
| Additional Procedure         | New                       |                          |                      |  |
| No records in Additional Pro | ocedure using that filter |                          |                      |  |
|                              |                           |                          |                      |  |

2. In the Additional Information Code tab at the bottom of the page add a new record

| Document Reference Additional Information Detail Previous Document Additional Procedure |  |  |  |  |
|-----------------------------------------------------------------------------------------|--|--|--|--|
| Additional Information New                                                              |  |  |  |  |
|                                                                                         |  |  |  |  |
| No records in Additional Information using that filter                                  |  |  |  |  |
|                                                                                         |  |  |  |  |

In the Additional Information Code field select ECONR (Excise Registered Consignor) and add their identification number in the Additional Information Description field, for example their EORI number or another identifier.

Other Additional Information Codes may be added here if required.

More information on Additional Information Codes can be found on GOV.UK.

3. In the **Document Reference** tab at the bottom of the page add a new record

| Document Reference Additional Information Detail Previous Document Additional Procedure |  |  |  |  |  |
|-----------------------------------------------------------------------------------------|--|--|--|--|--|
| Document Reference New                                                                  |  |  |  |  |  |
|                                                                                         |  |  |  |  |  |
| No records in Document Reference using that filter                                      |  |  |  |  |  |
|                                                                                         |  |  |  |  |  |

Add the **Document Code C676** and in the **Document Reference** field add the authorisation number for the excise warehouse being used. This should take the format:

XI or GB, followed by the Authorisation Type Code (EXW or EXWH), followed by the authorisation reference, for example, XIEXW000000000000.

| Document Reference                    |                                                                                                    |                                                                                                    |
|---------------------------------------|----------------------------------------------------------------------------------------------------|----------------------------------------------------------------------------------------------------|
| tem Reference                         | *Document Code                                                                                                   |                                                                                                    |
| Goods                                 | × C676                                                                                                    | ×                                                                                                    |
| Document Reference<br>XIEXW0001234567 | Provide the authorisation decision<br>authorisation in the format • 2 dig<br>authorisation, e.g., GB • 3/4 digit | number for the xxx (e.g., type of authorisation)<br>it code identifying the member state of<br>xxde indicating that a national authorisation is held |
| locument Part Reference               | followed by the authorisation refer                                                                              | ence number. No document status code is                                                                                                    |
| www.menkinali.neterenke               | Appendix 6 DE 3/39 Authorisation                                                                                 | Type Codes.                                                                                                    |
|                                       | Appendix 6 DE 3/39 Authorisation<br>Document Status                                                              | Type Codes.                                                                                                    |
|                                       | Appendix 6 DE 3/39 Authorisation<br>Document Status                                                              | Type Codes.                                                                                                    |
| Document Reason                       | Appendix 6 DE 3/39 Authorisation Document Status                                                                 | Type Codes.                                                                                                    |
| Document Reason                       | Appendic DE 3/39 Authorisation<br>Document Status                                                                | types and codes to be used for CoVo, see                                                                                                    |

You can also review guidance on how to correctly identify and enter **Document Codes** on the Internal Market Movement Information (IMMI) in the <u>Document Code Guide</u> on NICTA

Other **Document Codes** required for the movement should be entered in the **Document Reference** field.

# 5 Submission of the Internal Market Movement Information (IMMI)

Once all required fields within consignment (header) and **Goods Record** line have been completed, the Internal Market Movement Information (IMMI) can be submitted.

**Note**: When an Internal Market Movement Information (IMMI) has been created from a Supplementary Declaration using the 'Convert to IMMI' option but has not been submitted by the original Supplementary Declaration's submission due date, the Internal Market Movement Information (IMMI) will revert to a Supplementary Declaration in 'Draft' for completion.

1. On the consignment page, navigate down the form and click Submit:

| Home S Goods Movement S GLR0000000000159                                           |                                                                             |
|------------------------------------------------------------------------------------|-----------------------------------------------------------------------------|
| * Warehouse Identifier<br>GB1234567<br>* Supervising Customs Office<br>GBBEL004  v | Location of Goods (if not in list above) GBBYUKIM00001234000520240212142805 |
| Cancel Consignment Submit Revert to Supplementary Decl                             | aration Save (Ctrl + s)                                                     |

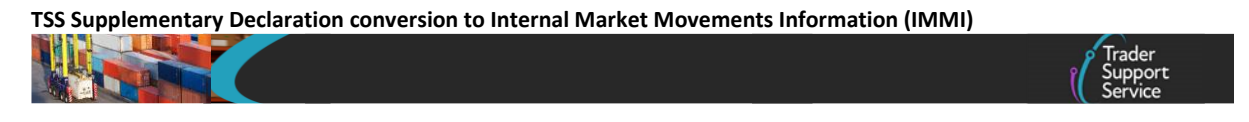

2. A pop-up message will display on the right of the screen and the status of the Internal Market Movement Information (IMMI) will change to 'Updated':

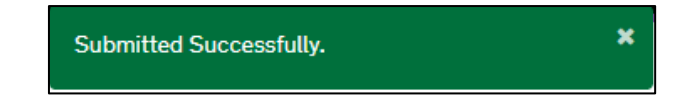

3. The **Status** of the Internal Market Movement Information (IMMI) will update to **'Closed'** where there are no errors:

| Internal Market Movement |          |
|--------------------------|----------|
| Local Reference Number   | Status   |
| GLR0000000003625         | Closed * |

The Status of the original Supplementary Declaration is then updated to 'Cancelled':

| Supplementary Declaration |             |
|---------------------------|-------------|
| Local Reference Number    | Status      |
| SUP00000005000531         | Cancelled • |

4. If there is an error in the submission, the status will update to 'Trader Input Required':

| Internal Market Movement |                         |
|--------------------------|-------------------------|
| Local Reference Number   | Status                  |
| GLR0000000003616         | Trader Input Required v |

In this case, open the record and follow the guidance displayed in the Error Message box to resolve the error, then click Reprocess:

| Cancel Consignment | Reprocess | Save (Ctrl + s) |
|--------------------|-----------|-----------------|
|                    |           |                 |

## 6 How to cancel a conversion to the Internal Market Movement Information (IMMI) and revert to a Supplementary Declaration

If the Internal Market Movement Information (IMMI) is created in error through the convert Supplementary Declaration process detailed in this guide, or you decide not to proceed with the Internal Market Movement Information (IMMI) submission, you have the option to cancel the conversion and revert to the original Supplementary Declaration for completion.

The option to revert is always available on the Internal Market Movement Information (IMMI) which was converted from a Supplementary Declaration.

When viewing the Internal Market Movement Information (IMMI) record which is in 'Draft' or 'Trader Input Required' status, which has previously been converted from a Supplementary Declaration you will see a **Revert to Supplementary Declaration** button:

| Home > Goods Movement > GLR0000000007854                      |                                          |
|---------------------------------------------------------------|------------------------------------------|
| Warehouse Identifier                                          | Location of Goods (if not in list above) |
|                                                               | GBBYUKIM00001234000520240212142805       |
| Supervising Customs Office                                    |                                          |
| ×.                                                            |                                          |
|                                                               |                                          |
| Cancel Consignment Submit Revert to Supplementary Declaration | Save (Ctrl + s)                          |

Clicking this button will generate the following warning notification with **OK** and **Cancel** buttons:

| Revert to SUP                                                                                                    | ×                                                                                                    |
|----------------------------------------------------------------------------------------------------|----------------------------------------------------------------------------------------------------|
| Reverting to a Supplementary Declaration will cance<br>and will reinstate the original Supplementary declara<br>changes made in this IMMI and the Supplementary D<br>that it was left before you converted to the IMMI. Are<br>'OK' to proceed with reverting to Supplementary Dec<br>the record. | I this IMMI Supplementary Declaration<br>tion. By doing this you will lose all<br>Declaration will be restored in the state<br>you sure you wish to proceed? Click<br>claration , or click 'Cancel' to return to |
|                                                                                                    | Cancel                                                                                                    |

- Clicking Cancel will close the notification box and return you to the Internal Market Movement Information (IMMI) record. When Cancel is clicked, the Revert to Supplementary Declaration button is still visible
- Clicking OK will:
  - Return the original Supplementary Declaration to its original state of 'Draft' or 'Trader Input Required'
  - Remove any reference to the Internal Market Movement Information (IMMI) from the Supplementary Declaration
  - Change the Internal Market Movement Information (IMMI) to the 'Cancelled' state

| GLR0000000003900         |             |
|--------------------------|-------------|
| Internal Market Movement |             |
| Local Reference Number   | Status      |
| GLR000000003900          | Cancelled + |

**Note:** Once the **OK** button is clicked you will not have an option to convert to the Internal Market Movement Information (IMMI) again.

## 7 I need to know more

There are additional guides available on <u>NICTA</u> to support you with movements under the SPIMM:

- <u>Simplified processes for Internal Market Movements Introduction guide</u>
- Pre-movement Internal Market Movement Information (IMMI) Step- by-Step Guide
- <u>TSS Pre-lodged Standalone Internal Market Movement Information (IMMI) Guide</u>
- TSS Arrived Standalone Internal Market Movement Information (IMMI) Guide
- Internal Market Movement Information (IMMI) Data Guide
- Internal Market Movement Information (IMMI) Procedures & Additional Procedure
   <u>Codes Guide</u>
- Trader Goods Profile (TGP) Guide
- Internal Market Movement Checklist for Traders
- Internal Market Movement Checklist for Hauliers
- TSS Permissions Management for TGP and UKIMS
- How to use the TSS Portal

You can also consult the <u>TSS Contact Centre</u> for support on 0800 060 8888.

## 8 Changes to guidance and policy

Last updated May 2025

**May: 2025:** Removal of Windsor Framework disclaimer. Updates for Certex - information regarding document validity and content checks for controlled goods documents. Update for the Categorisation process to use OTT output to Identify SPIMM Excise Commodities.

March 2025: Published.